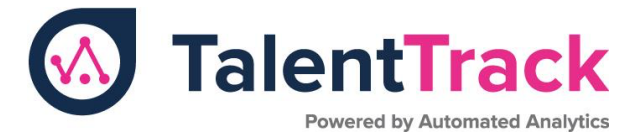

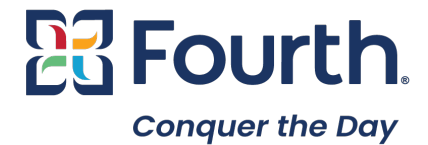

## Activating Your TalentTrack Account

Step 1: Begin by determining if a TalentTrack account has ever been created for you

1. Log into PeopleMatter, navigate to Settings, and select your company.

| WorkSpaces 🔻 🛽 🛽                                                                                                 | Notifications 👻 🖂 Messa                                       | ges <del>-</del> | 4                                  | 🕻 Settings 🔺                       | 🔮 English 👻    | 🕩 Logout            |
|----------------------------------------------------------------------------------------------------|---------------------------------------------------------------|------------------|------------------------------------|------------------------------------|----------------|---------------------|
| You are viewing your WorkFile<br>Here, you can view important information related to your applications and jobs. |                                                               |                  |                                    | Account<br>/ Settings<br>d Company |                |                     |
| Work File<br>Hello Sales Demo!                                                                                   |                                                               |                  |                                    |                                    |                |                     |
|                                                                                                    | Sales Demo                                                    |                  |                                    | Edi                                | t Account Info | rmation <b>&gt;</b> |
| Å                                                                                                    | Home Phone<br>Cell Phone<br>Email salesdemo@meapplegarden.com |                  | Messages<br>O interview requesis > |                                    |                |                     |
| Jobs Applied                                                                                                    | obs My Documents                                              |                  |                                    |                                    |                |                     |
| Job Applications                                                                                                 | Position                                                      | Status           | Date                               | Attao                              | chments        |                     |

2. Navigate to the Job Boards under the HIRE section

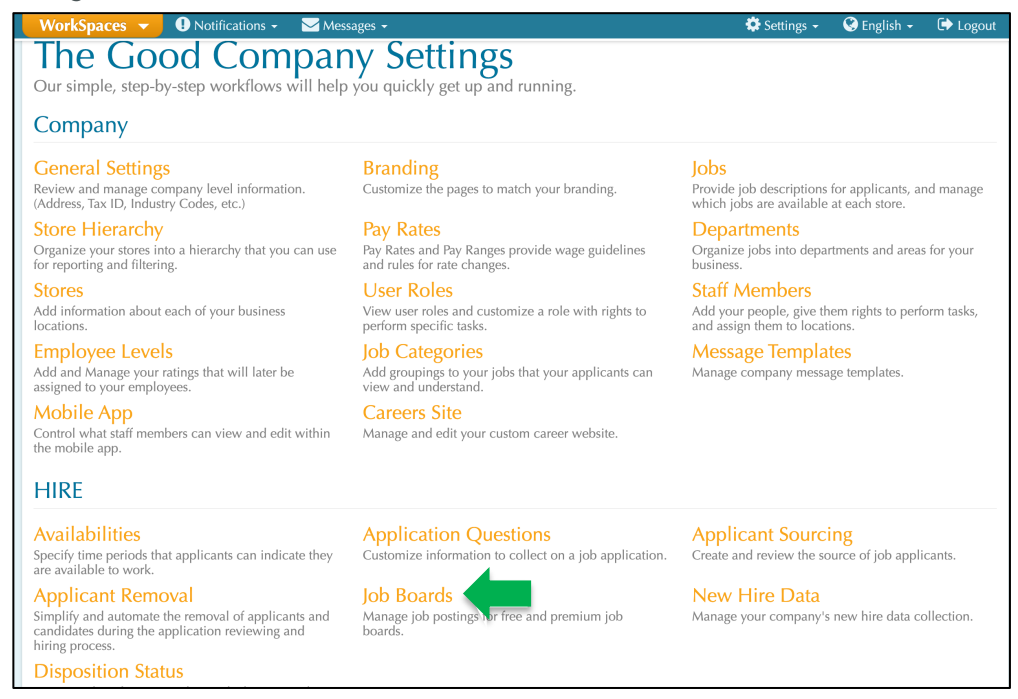

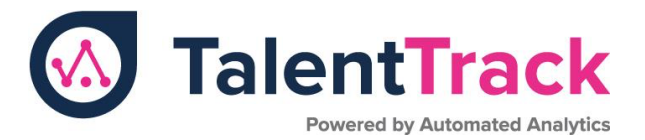

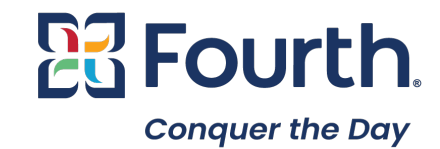

3. On the **TalentTrack (incl. Indeed)** tab, select Create TalentTrack Account checkbox (if this is already selected skip to the next section).

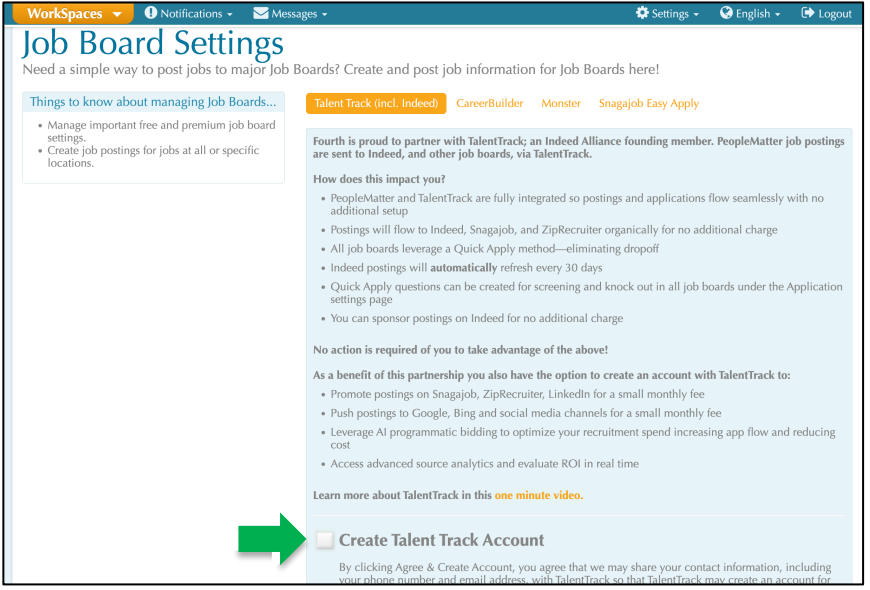

4. An email will be sent to you with your TalentTrack password. Open your email to receive the password. (Note: the email will be sent to the email address stored in your PeopleMatter user account).

Step 2: Log into your TalentTrack account

- 1. Navigate to <u>https://portal.usa.talenttrack.co/login</u> and enter your Email and Password and click Log In.
  - a. If you forgot your password, or your password expired, click the "Forgot your password?" link and follow the steps provided.

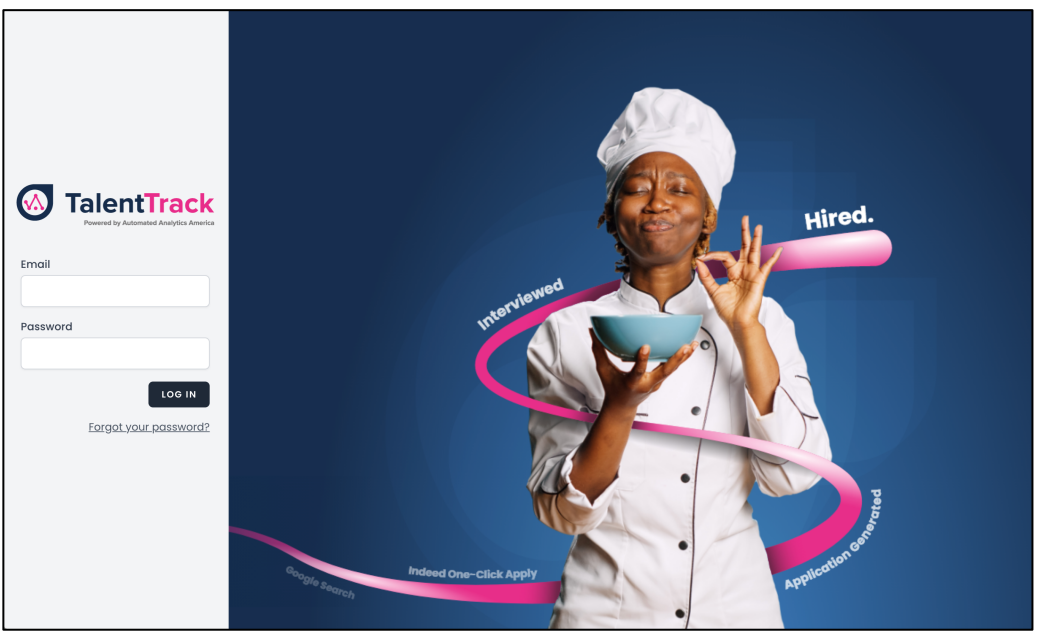

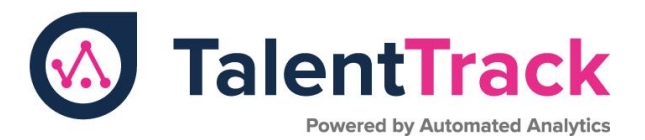

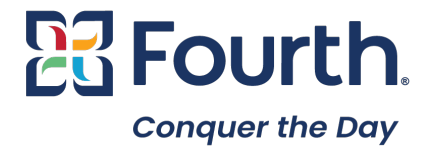

2. In the left navigation, click Careers Site.

|                 | All Organizations                             | D togout                                         |                                         |
|-----------------|-----------------------------------------------|--------------------------------------------------|-----------------------------------------|
| Contract Track  | Overview<br>Quick Apply Last Year             | Quick Apply Lost Month                           | Quick Apply This Month                  |
| Sverview        | 30878 3521 27357                              | 6921 308 6613                                    | 1044 101 943                            |
| ad Reports      |                                               |                                                  | $\bigcirc$ . $\bigcirc$ . $\bigcirc$ .  |
| E Source Report |                                               |                                                  |                                         |
| 🗈 Job Roles 🔗   |                                               |                                                  | Jan 2024                                |
| Account Setup   | Quick Applies Sent To ATS<br>Previous 30 Days | Total Completed Applications<br>Previous 30 boys | Total Hires Previous 30 bays            |
| Contiguration   | 921 784%                                      | 315 🛪                                            | 68 782%                                 |
| 69              | Cast Bas Application                          | Cost Bay Line                                    | Time Te Mire                            |
|                 |                                               |                                                  | 115 days may                            |
|                 | \$0 <u> </u>                                  | <b>40</b>                                        | ino days and                            |
|                 | Total Quick Applies                           |                                                  |                                         |
|                 | man and and and and and and and and and a     | ano anal ana ana ana ana ana ana ana ana an      | and and and and and and and and and and |
|                 |                                               |                                                  | 3 Get Started 2                         |

- 3. Please note the following:
  - a. Your unique domain is the combination of the first two fields. As an example, the below domain is hiringtoday.com/bobsburgers
  - b. The next field is the brand name that will display on your careers site.
  - c. You may make changes to these fields and click the "Update" button to save.
  - d. The Page Builder allows you to edit the content of your careers site. Note that existing NowHiring customers sites have already been created under HiringToday.
  - e. Generate QR allows you to create QR code to provide applicants fast access to your careers sites.

|                    |         | Bobs Burgers                            |                                                           | English US                                                    |             |                          | [→ Logout      |  |
|--------------------|---------|-----------------------------------------|-----------------------------------------------------------|---------------------------------------------------------------|-------------|--------------------------|----------------|--|
|                    |         | Landing Page Settings C                 |                                                           |                                                               |             |                          | QR Code Viewer |  |
| Dverview           |         | Reach out directl<br>Fill out the below | ly with your own dedicated<br>information in order to pub | recruitment landing page!<br>Iish your new landing page in mi | nutes.      |                          |                |  |
| 魯 Applicants       |         | Domain name                             |                                                           |                                                               |             |                          |                |  |
| Application Volume |         | hiringtoday.com/                        | bobsburgers                                               | Bobs Burgers                                                  | Update      | Page Builder Generate QR |                |  |
| Reports            | $\odot$ | Add New                                 |                                                           |                                                               |             |                          |                |  |
| E Source Report    | $\odot$ | _                                       |                                                           |                                                               |             |                          |                |  |
| 🗄 Job Roles        | $\odot$ |                                         |                                                           |                                                               |             |                          |                |  |
| Account Setup      | $\odot$ |                                         |                                                           |                                                               |             |                          |                |  |
| 🛠 Configuration    | $\odot$ |                                         |                                                           |                                                               |             |                          |                |  |
| 🗞 System           | 0       |                                         |                                                           |                                                               |             |                          |                |  |
| Careers Site       |         |                                         |                                                           |                                                               |             |                          |                |  |
|                    |         |                                         |                                                           |                                                               |             |                          |                |  |
|                    |         |                                         |                                                           |                                                               |             |                          |                |  |
|                    |         |                                         |                                                           |                                                               |             |                          |                |  |
|                    |         |                                         |                                                           |                                                               |             |                          |                |  |
|                    |         | NOTE: By confirming                     | a above you garee that all imag                           | es used and information displayed is a                        | whed by you |                          |                |  |
|                    |         | and fully licenced t                    | to use. Please allow up to 24 hou                         | rs for you page to go live.                                   |             |                          |                |  |